## 声明:本文档只简单说明通过 Serv-U 创建 FTP 用户的方法,涉及安全或其它方面的详细说明,请您 查阅相关文档

1. 打开 Serv-U Administrator->Local Server(本地服务器)->将"Start automatically(自动开始)"选上

| 📕 Serv-V Administrator - < Local                                                 | l Server >>                                                                                                    |         |
|----------------------------------------------------------------------------------|----------------------------------------------------------------------------------------------------|---------|
| <u>F</u> ile <u>E</u> dit <u>Server</u> <u>V</u> iew <u>W</u> indow <u>H</u> elp | ,                                                                                                    |         |
| 🞽 🗶 X 🕫 🕒 🖻 👗 🖻 🛍                                                                | 🛷 🍙   🔋                                                                                                    |         |
| × Serv-U Servers<br>→ ♥ License<br>→ ♥ License<br>→ ↑ Activity<br>Domains        | <ul> <li>Local FTP Server</li> <li>Start automatically (system service)</li> <li>Server is running</li> <li>Stop Server</li> </ul> |         |
|                                                                                  | Set/Change Password                                                                                                    |         |
|                                                                                  | Server is build 6                                                                                                    | .2.0.1  |
|                                                                                  | Texrole                                                                                                    |         |
| K Local Server >> [System own: 0.00                                              | 00 kBps / Vp: 0.000 kBp $2$ of 32767 Sockets (0) Vsers 0 X                                                                         | fers // |

2. 右键单击 Domains(域)->New Domain(新建域)

| Serv-U Administrator - << Local Server >>                                                                                                    |                        |
|----------------------------------------------------------------------------------------------------|------------------------|
| <u>F</u> ile <u>E</u> dit <u>D</u> omains <u>V</u> iew <u>W</u> indow <u>H</u> elp                                                                                                    |                        |
| 🎽 🗙 🖻 🖻 👗 🖻 🛍 🥔 🍙 💡                                                                                                    |                        |
| *       Serv-U Servers         P       License         P       Settings         Activity       Commains         Image: Setting s       Setting s         Image: Setting s       Setting s         Image: Setting |                        |
| << Local Server $>>$ [System own: 0.000 kBps / Up: 0.000 kBp 2 of 32767 Sockets                                                                                                    | ) (O) Users O Xfers // |

## 3.输入服务器 IP 地址,例如 218.218.218.218->Next

| Add new domain - step 1                                                                   |                                                             | ×                                                                  |
|-------------------------------------------------------------------------------------------|-------------------------------------------------------------|--------------------------------------------------------------------|
| Please enter the IP address for<br>(dynamic IP address). The IP a<br>by any other domain. | r the new domain, or leave b<br>Iddress should be supported | lank to use any available IP<br>d by your network and not used yet |
| 218.218.218.218                                                                           |                                                             | •                                                                  |
|                                                                                           | X Cancel                                                    | → <u>N</u> ext                                                     |

4.输入 Domain name(域名),例如 test.com->Next

| criptive name for th<br>any other descrip | ne new domain. Thi    | s can be the II | P name (like |
|-------------------------------------------|-----------------------|-----------------|--------------|
| any other descript                        | ion that is not yet i |                 | i name (iike |
|                                           | ion mar is not yet t  | ised by any of  | ther domain. |
|                                           |                       |                 |              |
|                                           |                       |                 |              |
|                                           |                       |                 |              |

5.输入 Domain port number 21(域端口号)->Next

| Add new do                                             | domain - step 3                                                                                                  | ×                                               |
|--------------------------------------------------------|----------------------------------------------------------------------------------------------------|-------------------------------------------------|
| Please e<br>Default p                                  | enter the port number for the new domain. Port number<br>port for FTP servers is port 21.                        | rs are between 1 and 65535.                     |
| Domain p                                               | port number                                                                                                    |                                                 |
| ,                                                      | ← Previous X Cancel                                                                                              | → <u>N</u> ext                                  |
| 5.根据您的                                                 | 的需求选择 Domain type(域类型)                                                                                           |                                                 |
| Add new do                                             | domain - step 4                                                                                                  | ×                                               |
| Please s<br>for large                                  | select where this domain should be stored. For small o<br>domains (>500 users) the registry provides faster perf | lomains the .INI file is preferred,<br>ormance. |
| Domain t                                               | type                                                                                                    |                                                 |
| Store in .If                                           | INI file                                                                                                    | •                                               |
| Store in .IN<br>Store in co<br>Store in Ol<br>Use Wind | INI file<br>computer registry<br>DDBC database<br>dows NT-SAM/AD user accounts                                   |                                                 |
|                                                        |                                                                                                    |                                                 |

PDF 文件使用 "pdfFactory Pro" 试用版本创建 www.fineprint.com.cn

7.选择刚才建立的 test.com 域->右键单击 Users(用户)->New User(新建用户)

| Serv-V Administrator - << Local Server >>                                                                                                    |                  |
|----------------------------------------------------------------------------------------------------|------------------|
| <u>F</u> ile <u>E</u> dit <u>U</u> sers <u>V</u> iew <u>W</u> indow <u>H</u> elp                                                                    |                  |
| 🧏 X 📴 🗈 🖻   % 🖻 🛍   🔗 🍙   ?                                                                                                    |                  |
| × Serv-U Servers<br>CLocal Server >><br>CLicense<br>Settings<br>Activity<br>Domains<br>C Det test com<br>Settings<br>Activity<br>Settings<br>Groups |                  |
| $ $ $\ll$ Local Server $>>$ [System own: 0.000 kBps / Up: 0.000 kBp $\beta$ of 32767 Sockets) (0)                                                   | Users O Xfers // |

8.输入 User name(用户名称),例如 test->Next

| dd new user - step 1                                                                                                    | × |
|----------------------------------------------------------------------------------------------------|---|
| Please enter an account name for the new user. This name should be unique and not yet be used by any other domain account. |   |
| User name                                                                                                    |   |
| test                                                                                                    |   |
| 🔀 Cancel 🔷 Next                                                                                                    |   |
| 输入 Password(密码)->Next                                                                                                    | _ |
| ld new user – step 2                                                                                                    | J |
| Please enter a password for the new user, or leave blank if the account should not have a password.                        |   |
| Password                                                                                                    |   |
| test                                                                                                    |   |
| ← Previous X Cancel → Next                                                                                                 |   |

PDF 文件使用 "pdfFactory Pro" 试用版本创建 <u>www.fineprint.com.cn</u>

10.输入 Home directory(主目录),例如 D:\test->Next

| Add new us             | er – step 3                                      |                             |                                | × |
|------------------------|--------------------------------------------------|-----------------------------|--------------------------------|---|
| Please en<br>immediate | ter a home directory for<br>ly after logging in. | the new user. This is the p | ath in which the user is place | d |
| Home dire              | ctory                                            |                             |                                | a |
|                        | <u>Previous</u>                                  | <b>X</b> <u>C</u> ancel     | → <u>N</u> ext                 |   |
| 11.Lock use            | er in home directoty(長                           | 是否锁定用户于主目录                  | )?->选择 Yes->Next               |   |

| Add new user - step 4                                                                                                    | ×                                                                                            |
|----------------------------------------------------------------------------------------------------|----------------------------------------------------------------------------------------------|
| Should this user be confined to their home dire<br>Answering "yes" will cause the user to see only<br>any access outside it. | ctory (and the sub-directories below it)?<br>y '\ as their home directory and will not allow |
| Lock user in h                                                                                                    | nome directory?                                                                              |
| • Yes                                                                                                    | C No                                                                                         |
| Previous X                                                                                                    | Cancel                                                                                       |

12.选择刚才建立的用户 test->Dir Access(目录访问)->按以下说明和图示设置->Apply(应用) Files(文件):Read,Write,Append,Delete(读取,写入,追加,删除) Directories(目录):List,Create,Remove(列表,创建,移除)

| Eile Edit User Yiew Mindow Help         Image: Settings of the set of the set of the s | Serv-V Administrator - << Local Server >>                                                                                                    |  |
|----------------------------------------------------------------------------------------------------|----------------------------------------------------------------------------------------------------|--|
| Image: Serv-U Servers       Image: Serv-U Servers         Image: Settings       Activity         Image: Settings       Activity         Image: Settings       Image: Settings         Image: Settings       Image: Settings         Image: Settings       Image: Settings         Image: Settings       Image: Settings         Image: Settings       Image: Settings         Image: Settings       Image: Settings         Image: Settings       Image: Settings         Image: Settings       Image: Setings         Image: Setings <td><u>F</u>ile <u>E</u>dit <u>U</u>ser <u>V</u>iew <u>W</u>indow <u>H</u>elp</td> <td></td>                                                                                                    | <u>F</u> ile <u>E</u> dit <u>U</u> ser <u>V</u> iew <u>W</u> indow <u>H</u> elp                                                                                                    |  |
| ×       ✓       Serv-U Servers         ✓       License       ✓         ✓       Settings       ✓         ✓       Activity       ✓         ✓       Domains       ✓         ✓       Settings       ✓         ✓       Activity       ✓         ✓       Settings       ✓         ✓       Activity       ✓         ✓       Settings       ✓         ✓       Activity       ✓         ✓       Settings       ✓         ✓       Activity       ✓         ✓       Users       ✓         ✓       Users       ✓         ✓       Itest       ✓         ✓       Users       ✓         ✓       Itest       ✓         ✓       Itest       ✓         ✓       Itest       ✓         ✓       Itest       ✓         ✓       Itest       ✓         ✓       Itest       ✓         ✓       Itest       ✓         ✓       Itest       ✓         ✓       Itest       ✓         ✓       Itest       ✓                                                                                                    | 🔛 🗙 📴 💁 🐰 🖻 💼 🥔 🍙 🧣                                                                                                    |  |
| List of file and directory eggers yelowe: 0,000 kBps ( )by 0,000 kBp & of 32767 Seekets b. (0) Moors 0 Moors (                                                                                                    | Image: Serv-U Servers         Image: Serv-U Servers         Image: Settings         Activity         Image: Settings         Activity         Image: Settings         Add         Image: Settings         Add         Image: Setings         Add< |  |